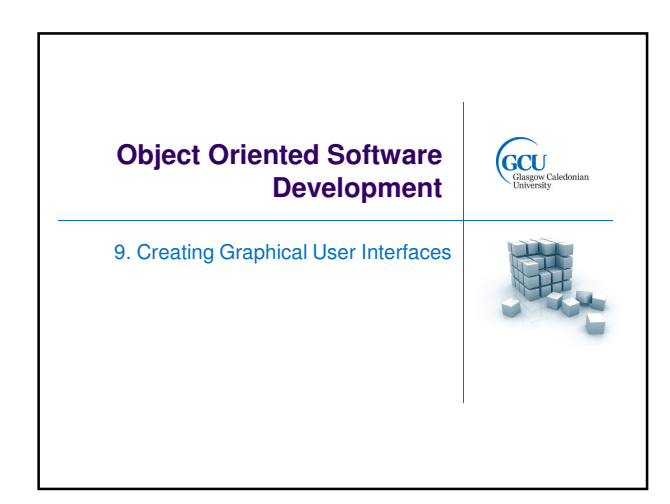

#### **User interfaces**

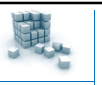

山

- There are many ways in which people can interact with software systems, including:
  - "Windows" desktop interfaces (GUI)
  - Web interfaces (browser-based)
  - Text interfaces (command-line)
  - Phone interfaces
  - Device interfaces (e.g. washing machine, set-top box)
- Some software is written as a component in a system and has no direct interface with users

GCU

GCU

#### **Graphical User Interfaces (GUIs)**

- Allow users to interact with system through graphical elements - icons, buttons, dropdown menus etc.
- Typically desktop applications which run on windowing environments – Windows, Mac, Linux (KDE/Gnome)
- GUI toolkits allow developers to create GUI applications using pre-defined components, or controls

#### **.NET GUI Toolkits**

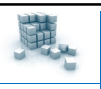

- Windows Forms
  - long-established UI technology
  - graphical application programming interface
  - UI defined in programming language code or using Visual Studio designer
- Windows Presentation Foundation (WPF)
  - Microsoft's newer UI technology for desktop applications
  - UI defined using markup language (XAML) or using Visual Studio designer

GCU

GCU

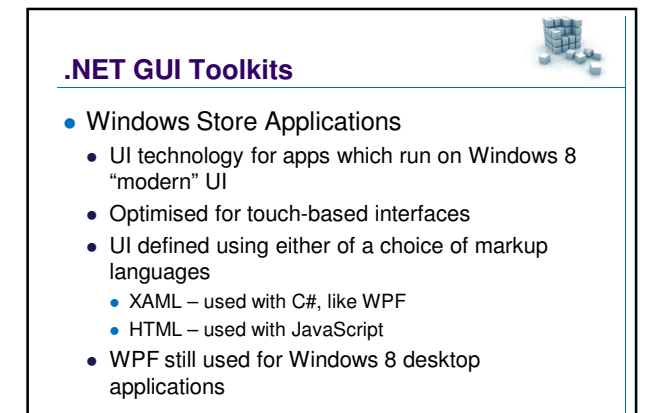

### WPF rationale

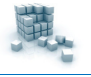

- UI layout and design separated from functionality
- Markup language (XAML) for design, programming language (C#, VB, etc) for functionality
- Designers and developers can use separate specialised tools to work on the same project:
- Expression Blend for designers
- Visual Studio for developers

GCU

#### XAML

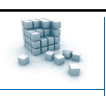

- A specific type of XML
- Elements defined by tags inside <brackets>
- Elements can have attributes
  - <Button Name="cmdAnswer">
- Elements can be nested inside other elements
- Elements must have closing tags
  - </Button>

GCU

# WPF Rationale

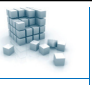

- Similar technology, based on XAML and C#/VB, can be used for different interface types:
  - Windows (WPF)
  - Web (Silverlight)
  - Phone (Silverlight)
- Basic idea of building interface using markup and code is similar to some other web development technologies, e.g. HTML & JavaScript, ASP.NET & C#

GCU

#### What do GUI toolkits do?

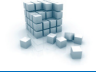

- Provide **controls** with specific appearance and capabilities
  - e.g. A button control looks like this see and can be clicked
  - clicking is a event associated with the button
- Provide a way of responding to user actions
  - Can write code which runs when button is clicked
  - Code is attached to button as event handler
- Render controls and fire events in response to user actions

GCU

#### **Types of control**

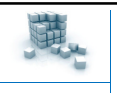

- Layout controls
  - containers for other controls to position them in the interface
- Interactive controls
  - buttons, combo boxes, check boxes, etc.
- Display controls
  - text, drawing, data
- Application controls
  - menus, toolbars

GCU

<image><section-header><section-header><section-header><section-header><section-header><section-header><section-header><image><image><image><image>

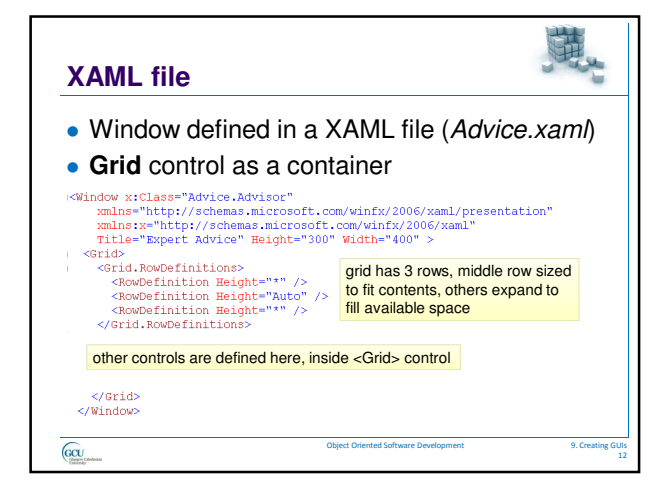

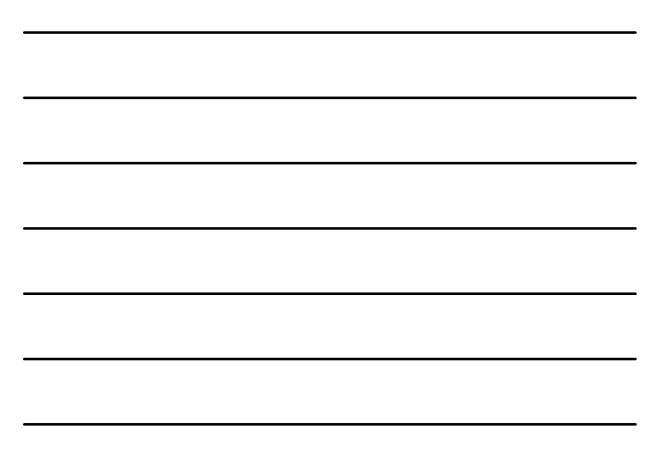

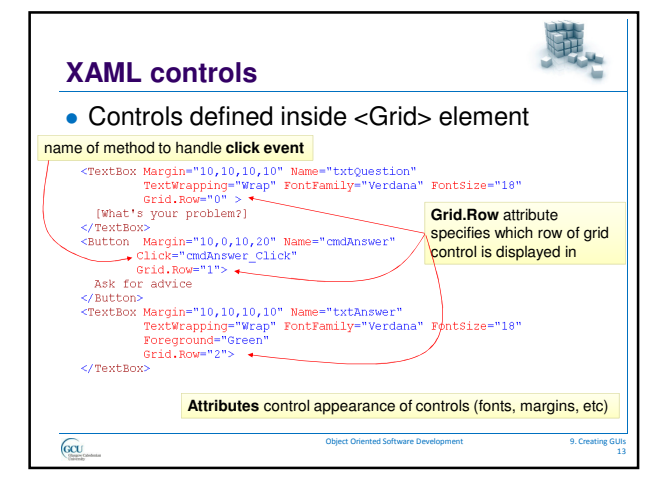

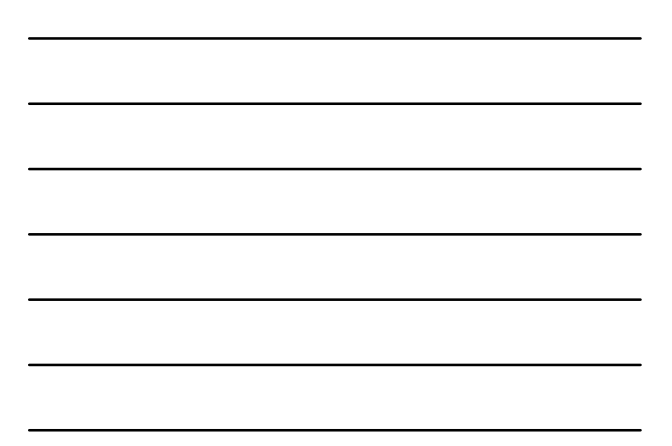

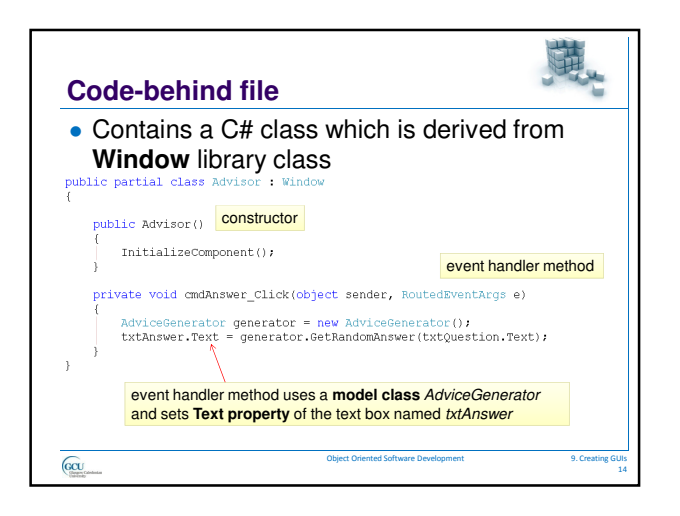

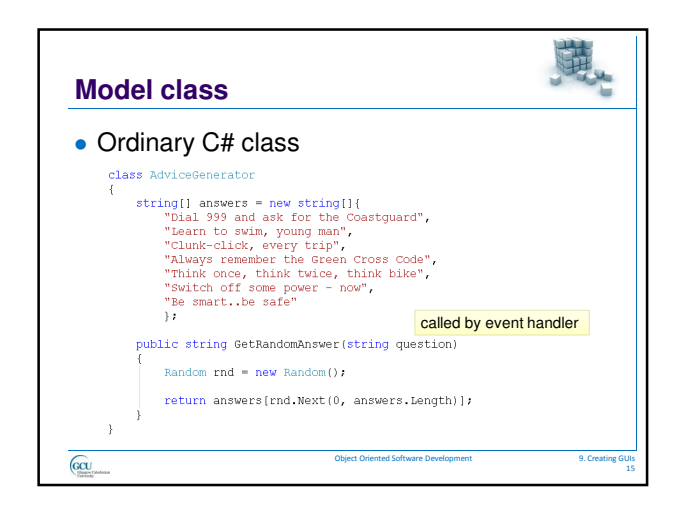

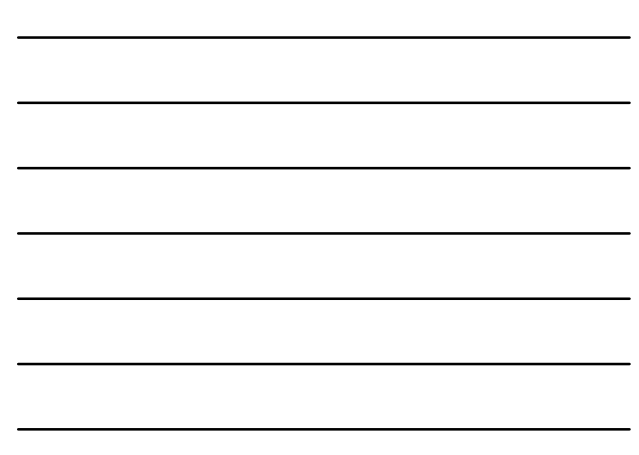

#### Code and visual designers

- WPF windows can be designed using visual design tools in Visual Studio and Expression Blend
- Important to understand XAML code to get fine control over design
- Plan out layout using capabilities of layout controls rather than dragging controls from designer toolbox and positioning visually

#### Layout controls

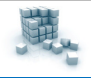

礎.

#### Grid

GCU

- arranges its child controls in a tabular structure
- Stack Panel, Wrap Panel
  - stacks child elements below or beside each other, Wrap Panel wraps to new line if no space
- Dock Panel
  - docks elements to left, right, top, bottom or centre
- Canvas
  - Elements positioned by coordinates, mainly used for 2D drawing

GCU

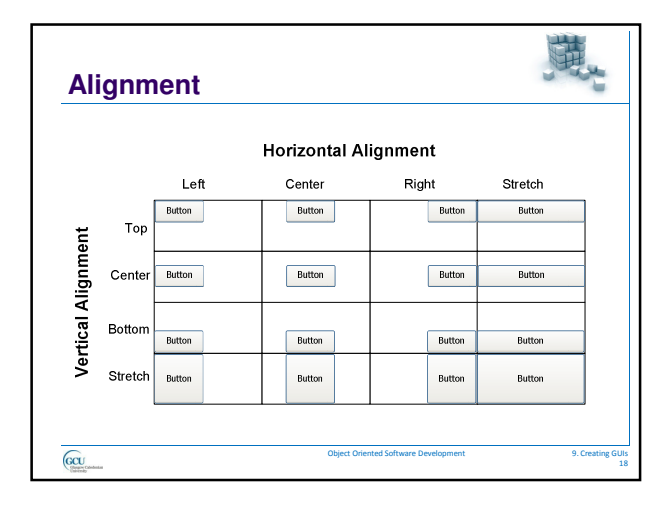

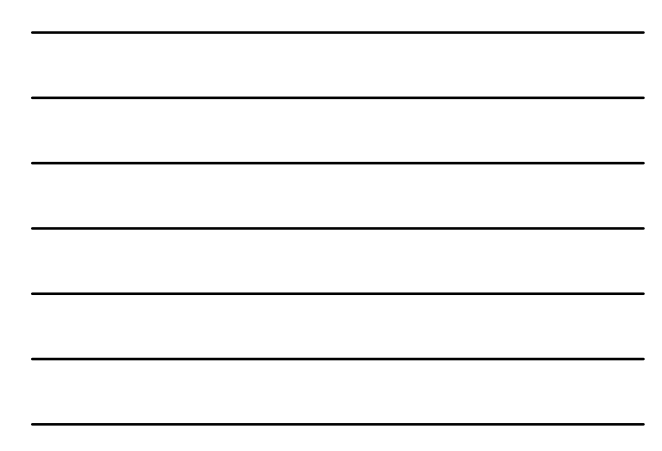

#### Margin and padding

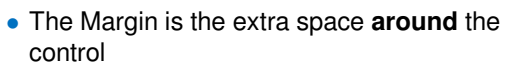

- The Padding is extra space inside the control
- The Padding of an outer control is the Margin of an inner control

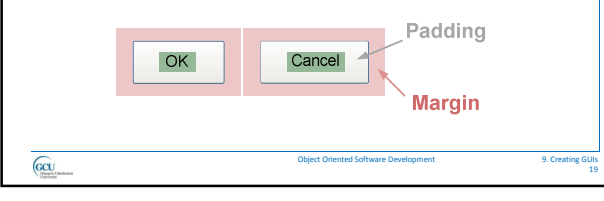

## Laying out a grid

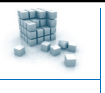

礎。

- Row and column definitions
- Sizes:
  - Fixed: Fixed size
  - Auto: Takes as much space as needed by the contained control
  - Star (\*): Takes as much space as available
- Position each control in grid with properties Grid.Column and Grid.Row
- Merge grid cells with Grid.ColumnSpan and Grid.RowSpan

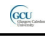

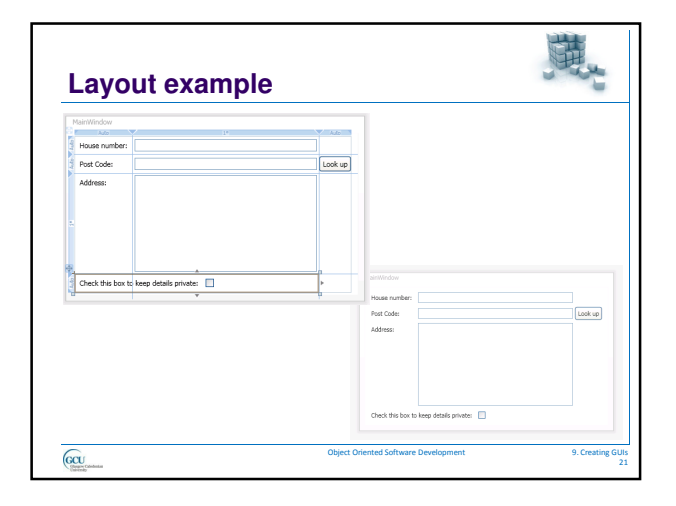

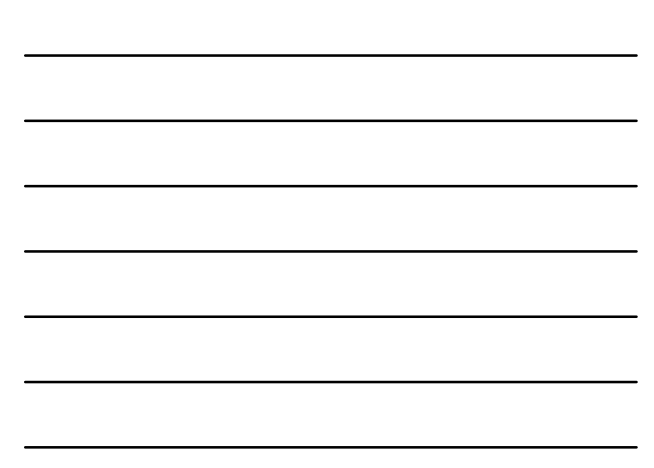

| Cerid Margin="3,3,10,3">                                                                                                    | 4 rows, 3 columns                                                                                      |  |
|----------------------------------------------------------------------------------------------------|----------------------------------------------------------------------------------------------------|--|
| <pre><rowbefinition height="Auto"><rowbefinition height="#"><rowbefinition height="#"><rowbefinition height="#uto"><rowbefinitions<br><br/><columndefinitions><br/><columndefinition width="#uto"><!--<br--><columndefinition width="#uto"><!--<br--><column< th=""><th>wDefinition&gt;<br/>wDefinition&gt;<br/>MDefinition&gt;<br/>wDefinition&gt;<br/>columnDefinition&gt;<br/>columnDefinition&gt;</th><th></th></column<></columndefinition></columndefinitions></rowbefinitions<br></rowbefinition></rowbefinition></rowbefinition></rowbefinition></pre> | wDefinition><br>wDefinition><br>MDefinition><br>wDefinition><br>columnDefinition><br>columnDefinition> |  |
|                                                                                                    |                                                                                                    |  |

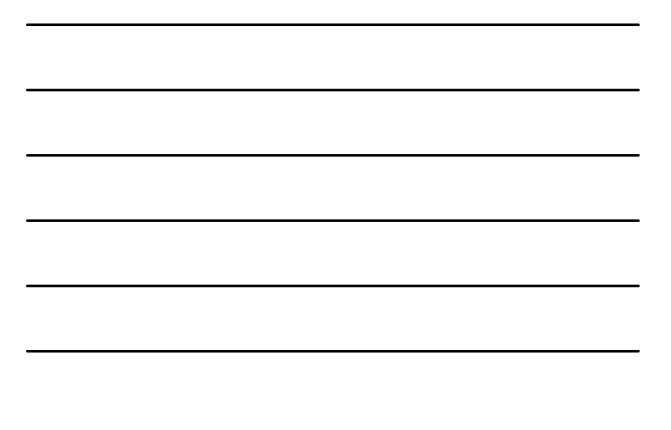

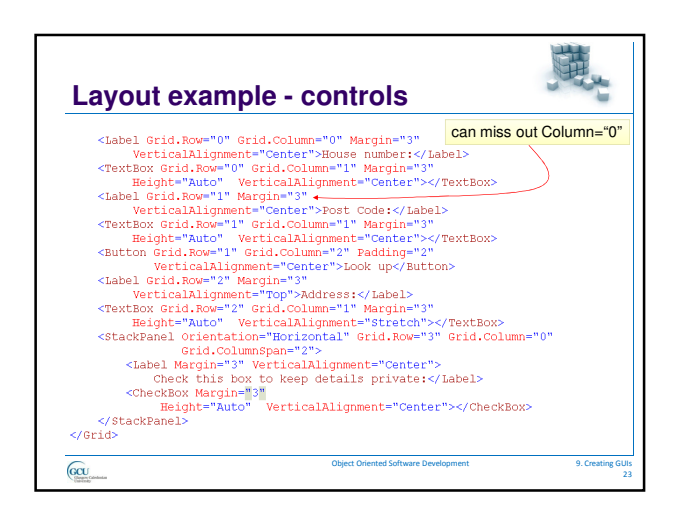

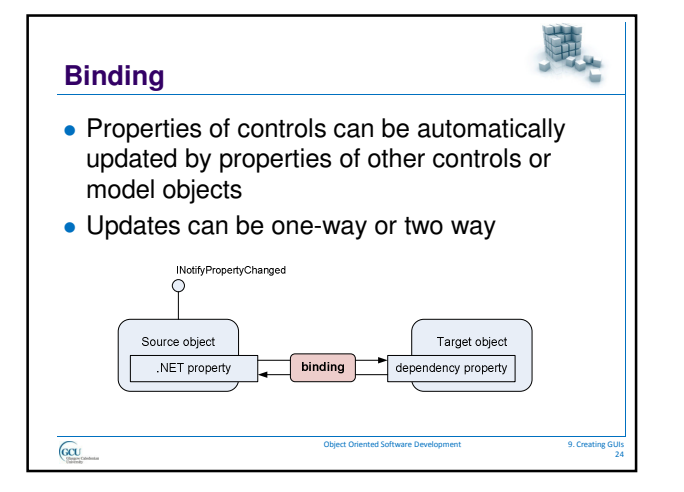

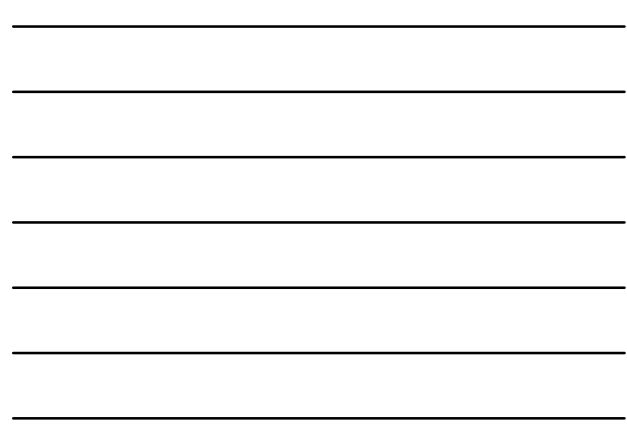

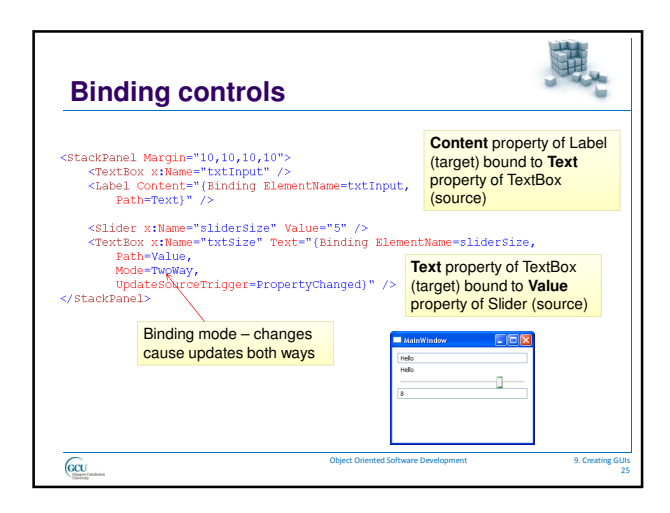

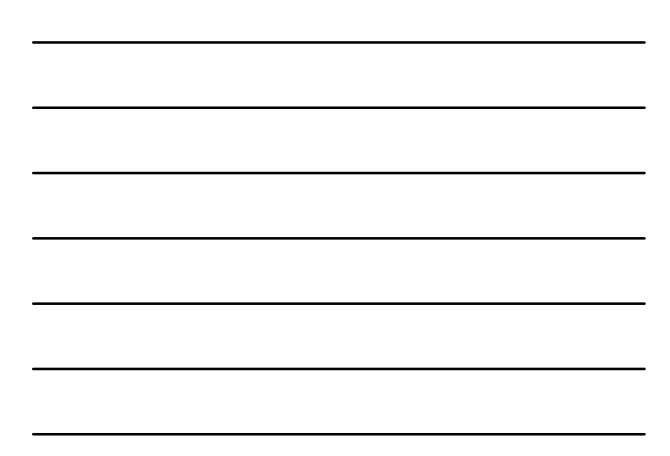

## **Binding modes**

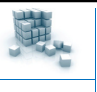

- One time
  - Source property updates target property once and only once
- One way
  - Source property always updates target property
- Two way
  - Source and target properties update each other change one and the other changes
- One way to source
  - Target property always updates source property
- GCU

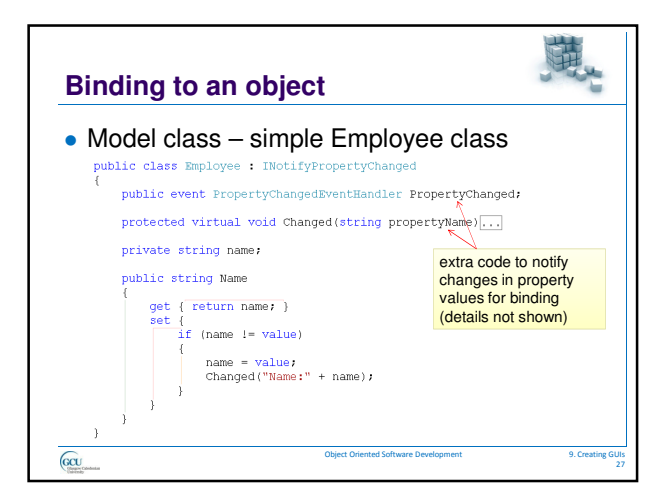

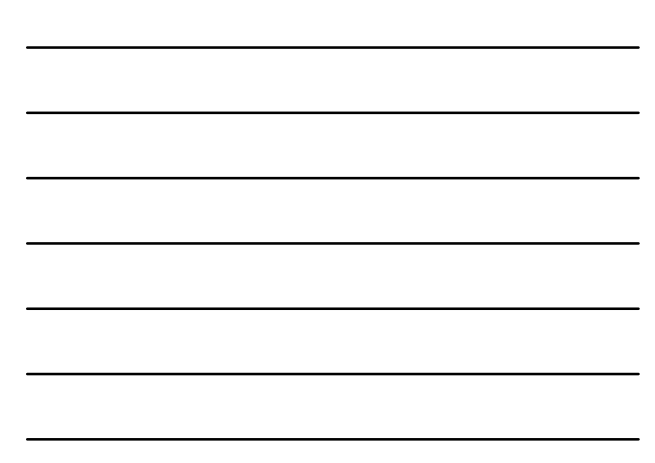

## Binding to an object

• XAML - TextBox is bound to Name property <TextBox x:Name="txtName" Text="(Binding Path=Name, Mode=TwoNay)" />

**供**。

- Don't specify source here it will be the data context of the window
- Code-behind create model object and set it as data context for window

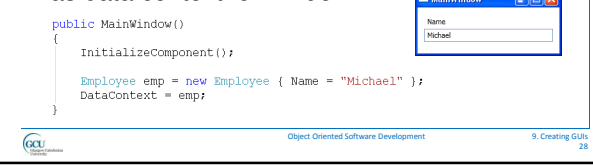

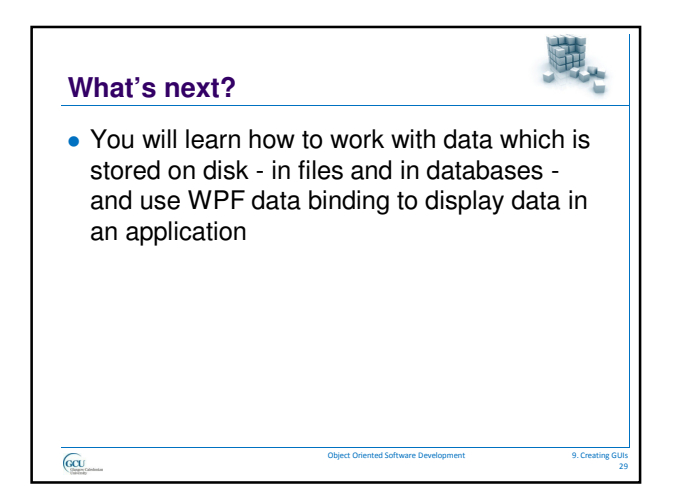